# Remote Monitoring and Control of Broadband Amplifiers via Web Browser Application Note

### **Products:**

- R&S®BBA150
- R&S®BBL200

This document answers frequently asked questions regarding Rohde & Schwarz Broadband Amplifiers. It describes remote operation and monitoring of the R&S<sup>®</sup> Broadband Amplifier series through a standard web browser.

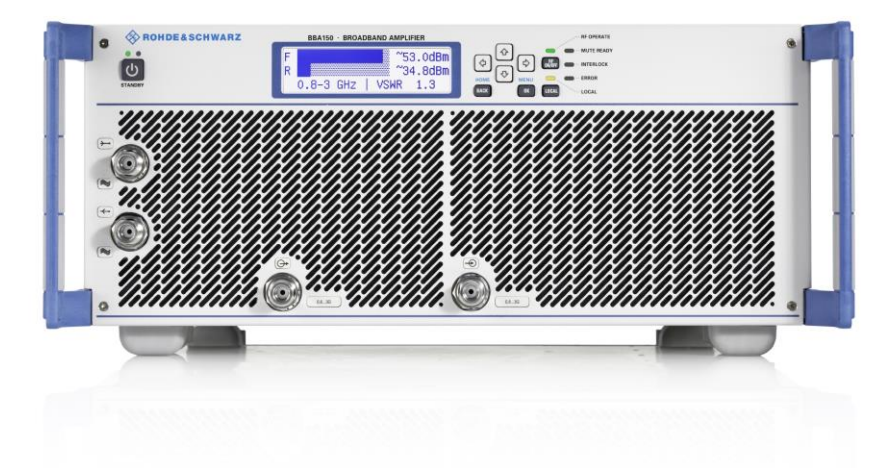

### Note:

Please find the most up-to-date document on our homepage http://www.rohde-schwarz.com/appnote/7TA1.

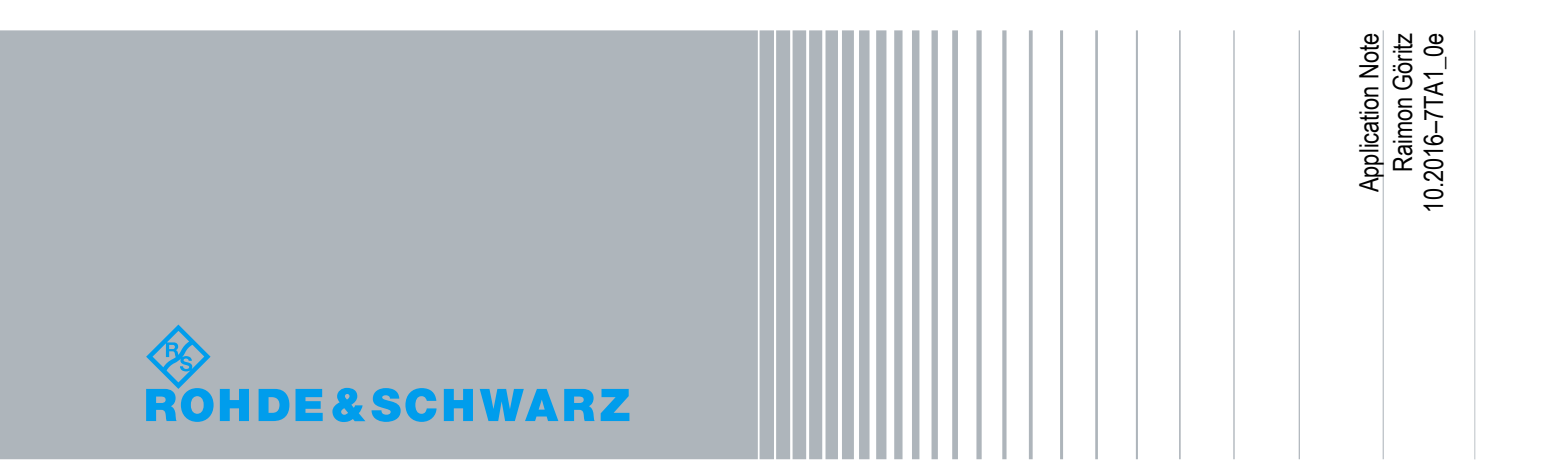

# **Table of Contents**

| 1   | Introduction3                                                                                                    |
|-----|----------------------------------------------------------------------------------------------------|
| 2   | Using the Web interface 4                                                                                                    |
| 2.1 | Network Setup5                                                                                                    |
| 2.2 | Direct Connection of Client Computer with Microsoft Windows to a R&S <sup>®</sup> Broadband Amplifier using a static IP address7 |
| 2.3 | Starting a remote session12                                                                                                    |
| 3   | Hints and advanced usage of the Web Interface: access to<br>Amplifier Systems with more than one Amplifier                       |
| 3.1 | Tab Management13                                                                                                    |
| 3.2 | Using Windows only13                                                                                                    |
| 4   | Resources14                                                                                                    |
| 5   | Related Documents 15                                                                                                    |

## 1 Introduction

The aim of this application note is to provide information regarding Rohde & Schwarz Broadband Amplifiers with integrated, browser based graphical user interface. This paper shall help users, application engineers and software developers to easily get an understanding of the possibilities for remote control of the broadband amplifiers.

It does not describe any programming languages or how to develop software in any programming language.

Microsoft® and Windows® are U.S. registered trademarks of Microsoft Corporation.

Chrome<sup>®</sup> is U.S. registered trademarks of Google.

Firefox® is a registered trademark of the Mozilla Foundation.

R&S® is a registered trademark of ROHDE & SCHWARZ GmbH & Co. KG.

# 2 Using the Web interface

The Local Area Network (LAN) interface of instruments opens a whole new field of applications in the area of remote monitoring and control. In contrast to the common IEEE-488 bus (GPIB), were the cable length was rather limited, the network interface virtually makes distance between instrument and operator boundless.

The Web Interface is an alternative way to operate or monitor the R&S broadband amplifiers.

With the integrated, browser-based graphical user interface (WebGUI) of the R&S<sup>®</sup>BBA150 and BBL200 broadband amplifiers, you can easily configure the most common settings and perform measurements in the provided measurement modes.

There is no installation required. The WebGUI can be used with all devices and operating systems, including tablets and smart phones that are connected to the same network.

Required equipment:

- R&S<sup>®</sup> Broadband Amplifier(s)
- At least one LAN cable
- A device with a supported web browser installed:

Mozilla Firefox 33 or later

Google Chrome 36 or later

Microsoft Internet Explorer 10 or later

Safari 5.1 or later

Please make sure, that Java script is enabled

### 2.1 Network Setup

A very simple network configuration is shown in figure 1.

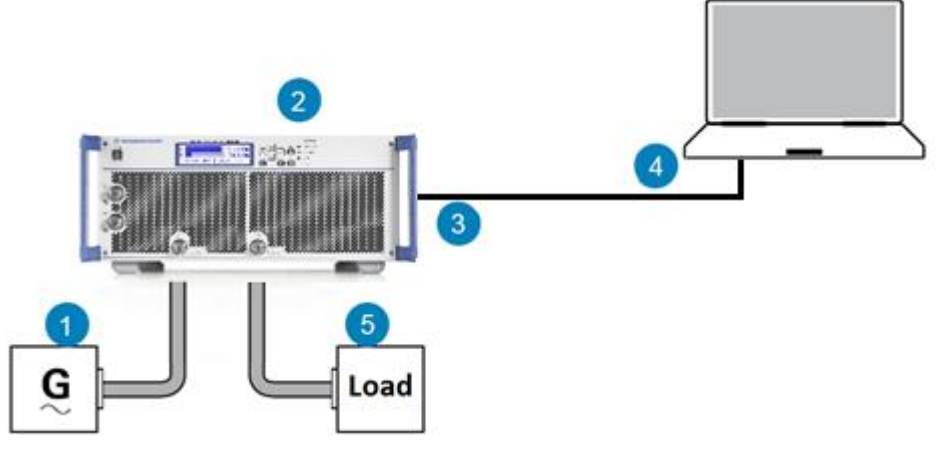

Figure 1: Simple network configuration including Signal Generator and Load

- 1 = Signal source
- 2 = R&S<sup>®</sup> Broadband Amplifier
- 3 = RJ-45 Ethernet connector (at the rear of the amplifier) [Connector LAN X104]
- 4 = PC with a supported web browser installed
- 5 = Load

An alternative network configuration using a LAN Switch and/or a Router can be seen in the following picture.

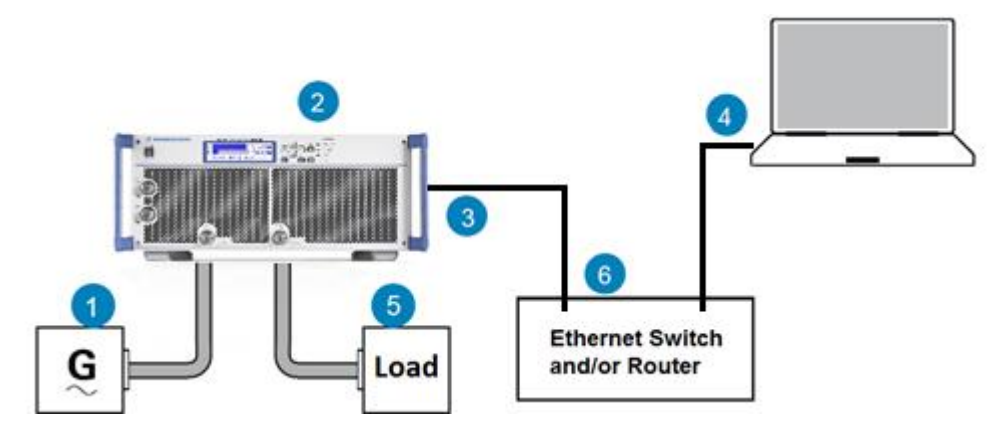

Figure 2: Network configuration with a LAN switch and/or Router

- 1 = Signal source
- 2 = R&S<sup>®</sup>Broadband Amplifier
- 3 = RJ-45 Ethernet connector (at the rear of the amplifier) [Connector LAN X104]
- 4 = PC with a supported web browser installed
- 5 = Load
- 6 = Ethernet switch and/or router

Depending on the network capabilities, the TCP/IP address information for the Broadband Amplifier can be obtained in different ways:

- If the network supports dynamic TCP/IP configuration using the Dynamic Host Configuration Protocol (DHCP), the address information can be assigned automatically. This feature can be selected in the menu of the front panel "DHCP Client [...]". The default setting is "DHCP Client OFF". Setting "DHCP Client ON" deactivates the IP address and subnet mask settings. The current setting is changed using the OK button.
- If the network does not support DHCP, the broadband amplifier is set to an alternate TCP/IP configuration. Therefore, the IP address is set to a default value and can be changed manually.

Anyway the current IP address can be obtained from the front panel menu. Press the "OK" button to enter that menu.

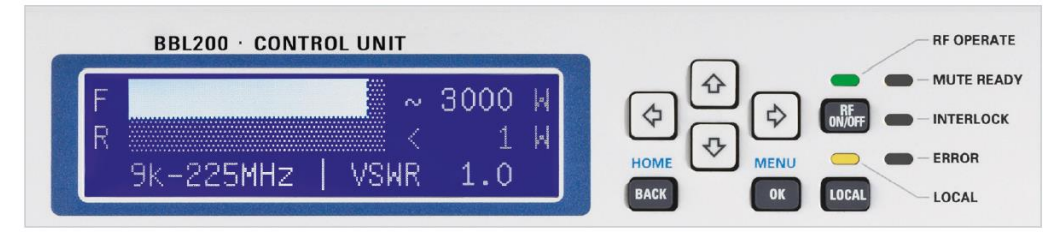

Figure 3: Front panel of the R&S<sup>®</sup>Broadband Amplifier Series

## 2.2 Direct Connection of Client Computer with Microsoft Windows to a R&S<sup>®</sup>Broadband Amplifier using a static IP address

This example is written for Windows 7, Windows 8.x or Windows 10 users.

In order to control the amplifier over Ethernet, the IP address configuration of the amplifier and the client computer have to fit to each other.

In case of a DHCP Server, you can skip this chapter. In case of static IP Configuration, the IP address of the Personal Computer has to be set manually. To change the computer's IP address in Windows, type network and sharing into the Search box in the Start Menu. Select Network and Sharing Center when it comes up.

| Control Panel (3)                              |  |  |  |  |  |  |  |  |
|------------------------------------------------|--|--|--|--|--|--|--|--|
| Network and Sharing Center                     |  |  |  |  |  |  |  |  |
| Find ant ix networking and connection problems |  |  |  |  |  |  |  |  |
| Choose homegroup and sharing options           |  |  |  |  |  |  |  |  |
|                                                |  |  |  |  |  |  |  |  |
|                                                |  |  |  |  |  |  |  |  |
|                                                |  |  |  |  |  |  |  |  |
|                                                |  |  |  |  |  |  |  |  |
|                                                |  |  |  |  |  |  |  |  |
|                                                |  |  |  |  |  |  |  |  |
|                                                |  |  |  |  |  |  |  |  |
|                                                |  |  |  |  |  |  |  |  |
|                                                |  |  |  |  |  |  |  |  |
|                                                |  |  |  |  |  |  |  |  |
|                                                |  |  |  |  |  |  |  |  |
| ₽ See more results                             |  |  |  |  |  |  |  |  |
| actual and charing                             |  |  |  |  |  |  |  |  |
|                                                |  |  |  |  |  |  |  |  |
| 🔊 🖉 🚞 🔍 🦪 🔄                                    |  |  |  |  |  |  |  |  |

Then when the Network and Sharing Center opens, click on Change adapter settings. This will be the same on Windows 7, 8 and 10.

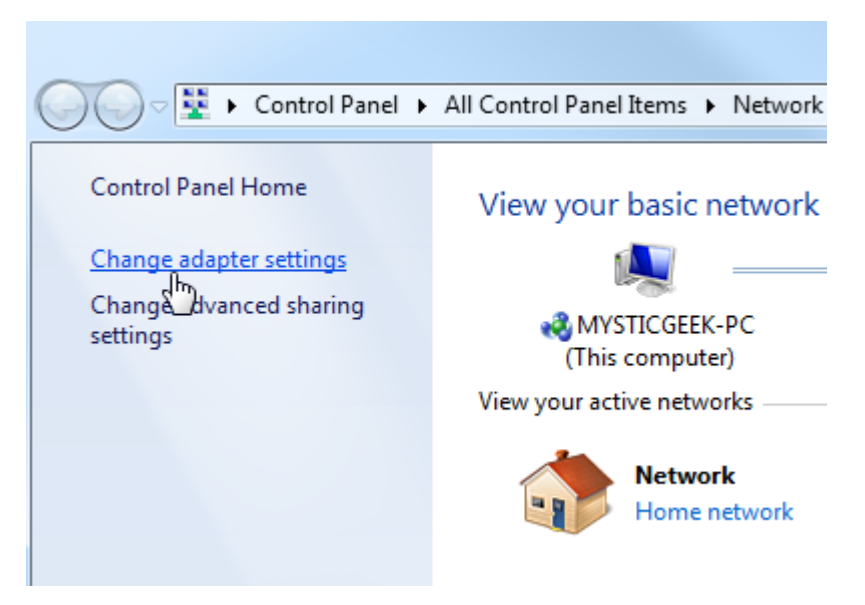

Right-click on your local adapter and select Properties.

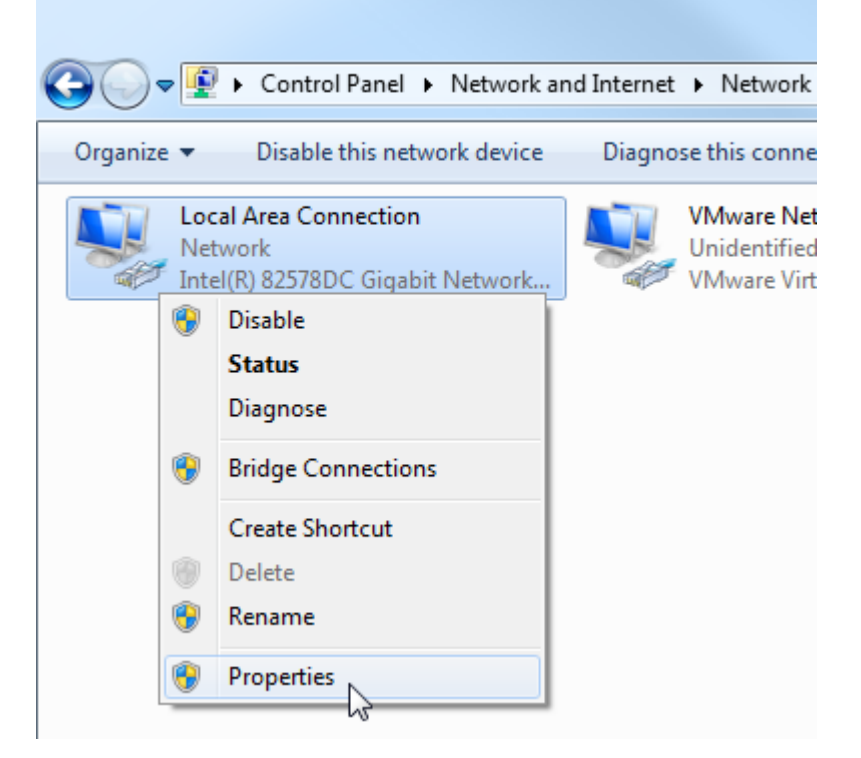

In the Local Area Connection Properties window highlight Internet Protocol Version 4 (TCP/IPv4) then click the Properties button.

| Local Area Connection Properties                                                                                                    |  |  |  |  |  |  |  |  |           |  |
|----------------------------------------------------------------------------------------------------|--|--|--|--|--|--|--|--|-----------|--|
| Networking Sharing                                                                                                    |  |  |  |  |  |  |  |  |           |  |
| Connect using:                                                                                                    |  |  |  |  |  |  |  |  |           |  |
| Intel(R) 82578DC Gigabit Network Connection                                                                                                    |  |  |  |  |  |  |  |  |           |  |
| Configure                                                                                                    |  |  |  |  |  |  |  |  |           |  |
| This connection uses the following items:                                                                                                    |  |  |  |  |  |  |  |  |           |  |
| Image: Client for Microsoft Networks         Image: Client for Microsoft Networks         Image: Client for Microsof |  |  |  |  |  |  |  |  |           |  |
|                                                                                                    |  |  |  |  |  |  |  |  | OK Cancel |  |

Now select the radio button Use the following IP address and enter in the correct IP, Subnet mask, and Default gateway that corresponds with your network setup. Then enter your Preferred and Alternate DNS server addresses. Here we're on a private network and using a simple Class C network configuration.

Check Validate settings upon exit so Windows can find any problems with the addresses you entered. When you're finished click OK.

| Internet Protocol Version 4 (TCP/IPv4)                                                                                                    | Properties ? X      |  |  |  |  |  |  |  |  |  |  |  |
|----------------------------------------------------------------------------------------------------|---------------------|--|--|--|--|--|--|--|--|--|--|--|
| General                                                                                                    |                     |  |  |  |  |  |  |  |  |  |  |  |
| You can get IP settings assigned automatically if your network supports<br>this capability. Otherwise, you need to ask your network administrator<br>for the appropriate IP settings. |                     |  |  |  |  |  |  |  |  |  |  |  |
| Obtain an IP address automatically                                                                                                    |                     |  |  |  |  |  |  |  |  |  |  |  |
| O Use the following IP address:                                                                                                    |                     |  |  |  |  |  |  |  |  |  |  |  |
| IP address:                                                                                                    | 192.168.2.2         |  |  |  |  |  |  |  |  |  |  |  |
| Subnet mask:                                                                                                    | 255 . 255 . 255 . 0 |  |  |  |  |  |  |  |  |  |  |  |
| Default gateway:                                                                                                    |                     |  |  |  |  |  |  |  |  |  |  |  |
| <ul> <li>Obtain DNS server address automatically</li> </ul>                                                                                                    |                     |  |  |  |  |  |  |  |  |  |  |  |
| O Use the following DNS server addresses:                                                                                                    |                     |  |  |  |  |  |  |  |  |  |  |  |
| Preferred DNS server:                                                                                                    |                     |  |  |  |  |  |  |  |  |  |  |  |
| Alternate DNS server:                                                                                                    | · · ·               |  |  |  |  |  |  |  |  |  |  |  |
| Validate settings upon exit                                                                                                    | Advanced            |  |  |  |  |  |  |  |  |  |  |  |
|                                                                                                    | OK Cancel           |  |  |  |  |  |  |  |  |  |  |  |

Now close out of the Local Area Connections Properties window.

Note: The Broadband Amplifier's IP address is 192.168.2.229. Your IP address must be different like 192.168.2.x. Where x is between 1 and 255, but must not be 229.

| Local Area Connection Properties                                                                                                    |  |  |  |  |  |  |  |  |  |  |
|----------------------------------------------------------------------------------------------------|--|--|--|--|--|--|--|--|--|--|
| Networking Sharing                                                                                                    |  |  |  |  |  |  |  |  |  |  |
| Connect using:                                                                                                    |  |  |  |  |  |  |  |  |  |  |
| Intel(R) 82578DC Gigabit Network Connection                                                                                                    |  |  |  |  |  |  |  |  |  |  |
| Configure                                                                                                    |  |  |  |  |  |  |  |  |  |  |
| This connection uses the following items:                                                                                                    |  |  |  |  |  |  |  |  |  |  |
| <ul> <li>Client for Microsoft Networks</li> <li>VMware Bridge Protocol</li> <li>QoS Packet Scheduler</li> <li>File and Printer Sharing for Microsoft Networks</li> <li>File and Printer Sharing for Microsoft Networks</li> <li>Internet Protocol Version 6 (TCP/IPv6)</li> <li>Internet Protocol Version 4 (TCP/IPv4)</li> <li>Internet Protocol Version 4 (TCP/IPv4)</li> <li>Ink-Layer Topology Discovery Mapper I/O Driver</li> <li>Link-Layer Topology Discovery Responder</li> </ul> |  |  |  |  |  |  |  |  |  |  |
| Install Uninstall Properties                                                                                                    |  |  |  |  |  |  |  |  |  |  |
| Description<br>Allows your computer to access resources on a Microsoft<br>network.                                                                                                    |  |  |  |  |  |  |  |  |  |  |
| Close Cancel                                                                                                    |  |  |  |  |  |  |  |  |  |  |

Windows will run network diagnostics and verify the connection is good. Here we had no problems with it, but if you did, you could run the network troubleshooting wizard, too.

| 6 | S Windows Network Diagnostics                              |
|---|------------------------------------------------------------|
|   | Troubleshooting couldn't identify the problem              |
|   | You can try exploring other options that might be helpful. |
|   | Explore additional options                                 |
|   | Close the troubleshooter                                   |
|   |                                                            |

Now you can open the command prompt by typing *cmd* in the windows search bar. A command prompt comes up. Type in ipconfig to see the network adapter settings have been successfully changed.

| Wind | ows IP | Confi  | gur | at | io | n  |    |     |     |     |    |     |   |                    |
|------|--------|--------|-----|----|----|----|----|-----|-----|-----|----|-----|---|--------------------|
| Ethe | rnet a | dapter | Lo  | ca | 1  | Ar | ea | ι ( | Cor | ine | ct | ;i0 | n | :                  |
| C    | onnect | ion-sp | eci | fi | C  | DN | S  | Sι  | ιff | i>  | c  |     | : |                    |
| L    | ink-lo | cal IP | v6  | Ad | dr | es | s  |     |     |     |    |     |   | te80::89e/:/66c:t8 |
| I    | Pv4 Ad | dress. | -   | -  | -  | -  | -  | -   | -   | -   | -  | -   | - | 192.168.2.2        |
| 5    | ubnet  | Mask . | -   | -  |    |    | -  |     | -   | -   |    |     | - | 255 255 255 0      |
| D    | efault | Gatew  | av  |    | _  |    | _  |     | _   | _   |    | -   | - | 255.255.255.0      |

## 2.3 Starting a remote session

Open a web browser and type in the IP address of the amplifier:

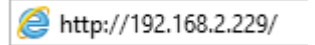

### The Operating Panel comes up:

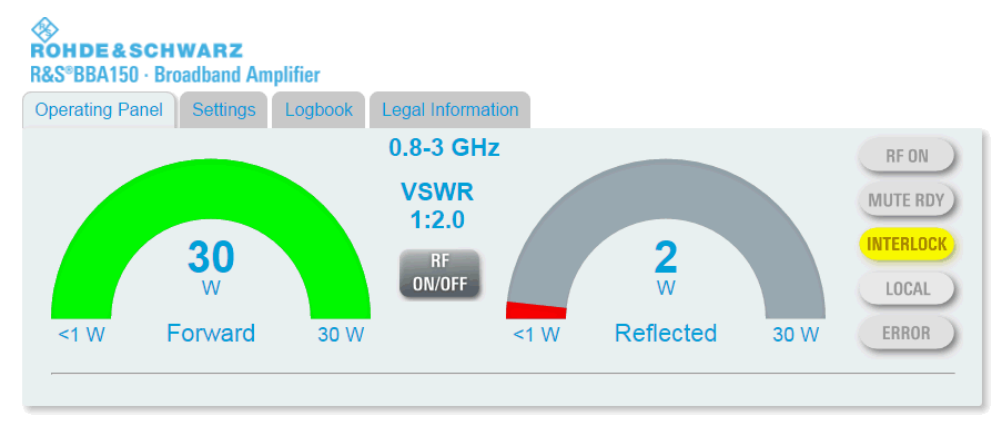

Figure 4: The Operating Panel of an R&S®Broadband Amplifier

# 3 Hints and advanced usage of the Web Interface: access to Amplifier Systems with more than one Amplifier

## 3.1 Tab Management

If you want to control many Broadband Amplifiers in parallel over the Web Interface you could feel lost in a sea of tabs. There are numerous ways to manage them in a more convenient way. The aim is to get an overview of all operating amplifiers.

The following chapter gives you an overview of different methods to arrange browser tabs automatically.

## 3.2 Using Windows only

Windows itself has a build in feature to sort windows automatically.

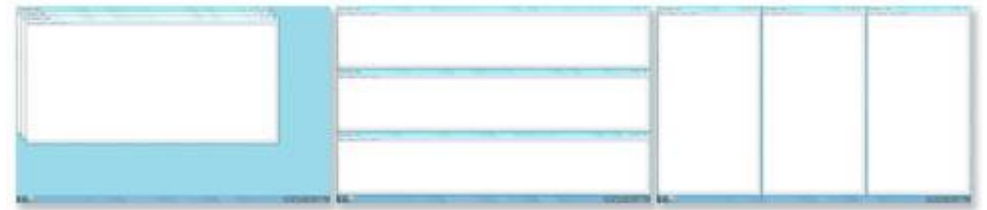

Figure 5: Example of sorted windows (left: unsorted; middle: horizontally sorted; right: vertically sorted) [1]

To use that feature open every operating panel of the broadband amplifiers in a single browser window. Do not open them in different tabs of a single window.

Click with the right mouse button on the windows task bar. Select "Show windows Stacked" (left figure) or "Show windows side-by-side" (right figure)

The advantage of that method is, that you do not need to install third party software and does not depend on the browser you are using.

## 4 Resources

 Microsoft. windows.microsoft.com. windows.microsoft.com. [Online] Microsoft. [citation: 4. Februar 2016.] http://windows.microsoft.com/de-de/windows/managemultiple-windows#1TC=windows-7.

# **5** Related Documents

### Product Brochure R&S<sup>®</sup>BBA150:

http://cdn.rohdeschwarz.com/pws/dl\_downloads/dl\_common\_library/dl\_brochures\_and\_datasheets /pdf\_1/service\_support\_30/BBA150\_bro\_en\_3606-7247-12\_v0700.pdf

### Product Brochure R&S<sup>®</sup>BBL200:

http://cdn.rohde-

schwarz.com/pws/dl\_downloads/dl\_common\_library/dl\_brochures\_and\_datasheets /pdf\_1/BBL200\_bro\_en\_3606-9456-12\_v0300\_72dpi.pdf

### **Rohde & Schwarz**

The Rohde & Schwarz electronics group offers innovative solutions in the following business fields: test and measurement, broadcast and media, secure communications, cybersecurity, radiomonitoring and radiolocation. Founded more than 80 years ago, this independent company has an extensive sales and service network and is present in more than 70 countries.

The electronics group is among the world market leaders in its established business fields. The company is headquartered in Munich, Germany. It also has regional headquarters in Singapore and Columbia, Maryland, USA, to manage its operations in these regions.

### **Regional contact**

Europe, Africa, Middle East +49 89 4129 12345 customersupport@rohde-schwarz.com

North America 1 888 TEST RSA (1 888 837 87 72) customer.support@rsa.rohde-schwarz.com

Latin America +1 410 910 79 88 customersupport.la@rohde-schwarz.com

Asia Pacific +65 65 13 04 88 customersupport.asia@rohde-schwarz.com

China +86 800 810 82 28 |+86 400 650 58 96 customersupport.china@rohde-schwarz.com

### Sustainable product design

- Environmental compatibility and eco-footprint
- Energy efficiency and low emissions
- Longevity and optimized total cost of ownership

Certified Quality Management

Certified Environmental Management ISO 14001

This application note and the supplied programs may only be used subject to the conditions of use set forth in the download area of the Rohde & Schwarz website.

 $\mathsf{R\&S}^{\circledast}$  is a registered trademark of Rohde & Schwarz GmbH & Co. KG; Trade names are trademarks of the owners.

Rohde & Schwarz GmbH & Co. KG Mühldorfstraße 15 | 81671 Munich, Germany Phone + 49 89 4129 - 0 | Fax + 49 89 4129 - 13777

www.rohde-schwarz.com